Power Up Your Car

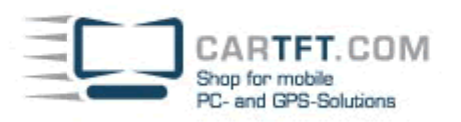

# Car2PC - VW, Audi, Seat, Skoda

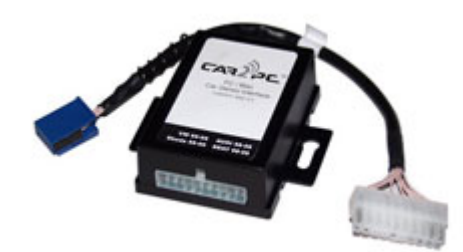

## Disclaimer

Modifying the radio may void any outstanding warranty it may have.

- This product is not affiliated with any of the OEM manufactures
- There are no warranties expressed or implied by purchase of this product
- While every care has been taken to provide a quality product, we cannot guarantee the Car2PC BMW adapter to function correctly if installation is not done according to the instructions in this guide
- We're not liable for misuse of this product. Misuse includes improper installation, damage to the board or radio while trying to install, and illegal use of the modified radio

### **Tools needed**

- 1. Car stereo removal strips. One can be found at: http://www.installer.com/cars/volkswagon.html
- 2 Wire crimp tool (optional)

## Preparation

- 1. Turn off car engine and remove key from ignition
- 2. Using the stereo removal tools carefully remove radio from the pocket it sits in
- 3. Locate the CD Changer cable or socket on a radio. Usually located at the left upper corner of the radio when looking from the front of the stereo. Note: For all VW/AUDI single DIN stereos it has 8 pins in 3 rows. For newer models (Touran, Golf V, Touareg) with double DIN stereos it is a 12 pin 2 row connector.
- 4. Unplug CD Changer cable from the radio if necessary Note: Factory or aftermarket CD Changer will no longer work after you install Car2PC adapter !

### Adapter installation

5. Securely attach Car2PC connector to the CD Changer port of the car stereo. Make sure the latch is secured and connector do not fall apart.

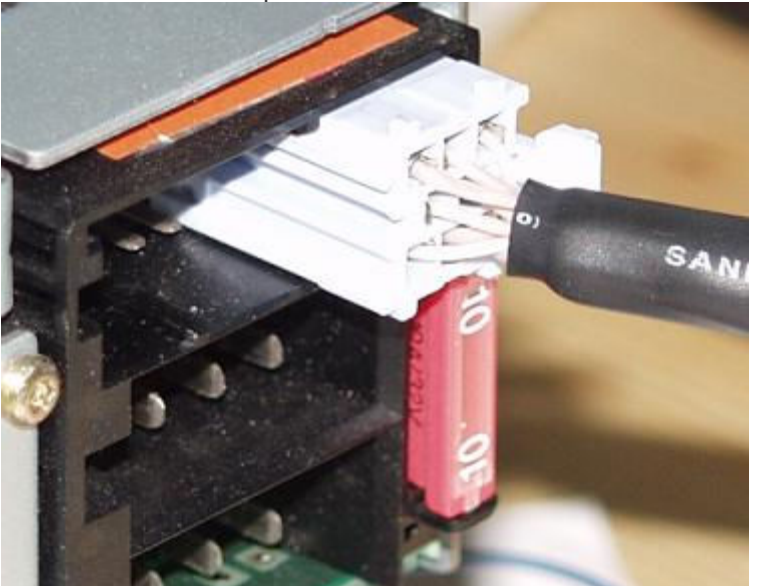

**Power Up Your Car** 

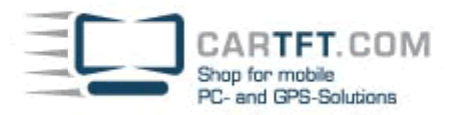

- 6. Attach the black single cable with washer on it to the back bolt of the car stereo. Note: Without attaching the black cable to the chassis of the stereo Car2PC-VAG adapter will not work !
- 7. Find a place where you can place Car2PC. In all VW/AUDI there is enough room in the dash to place Car2PC. Note: Make sure you mount Car2PC in a place with enough room so when you mount the car stereo back you do not break the adapter
- 8. You may use glove box or other spaces in a dash to direct USB+ Audio cables out
- 9. Mount your car stereo back into the dash, make sure it's clips are securely fastened
- 10. Now you can turn you car stereo on and switch it over to CD Changer mode. It should show Disk 1, Track 01 on a display. If it is not -see Troubleshooting section.
- 11. Congratulations ! You have installed Car2PC-VAG adapter and you may use it right away either with your PC/laptop or as AUX input for any multimedia player (iPod, Zen etc)

#### **Driver installation**

- 12. Make sure you turn your car stereo on
- 13. Connect USB cable to your PC/laptop
- 14. Upon connection PC if it runs Windows 2000 or XP will prompt

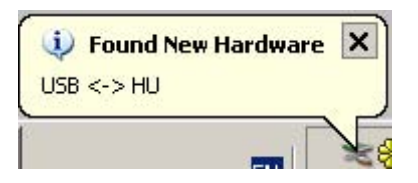

And then the dialog below will appear:

| Hardware Update Wizard |                                                                              |
|------------------------|------------------------------------------------------------------------------|
|                        | Welcome to the Hardware Update<br>Wizard                                     |
|                        | This wizard helps you install software for:                                  |
|                        | USB <-> HU                                                                   |
|                        | If your hardware came with an installation CD or floppy disk, insert it now. |
|                        | What do you want the wizard to do?                                           |
|                        | Install the software automatically (Recommended)                             |
|                        | C Install from a list or specific location (Advanced)                        |
|                        | Click Next to continue                                                       |
|                        | < Back Next > Cancel                                                         |
|                        |                                                                              |

15. Insert driver's disk into CD drive and click Next

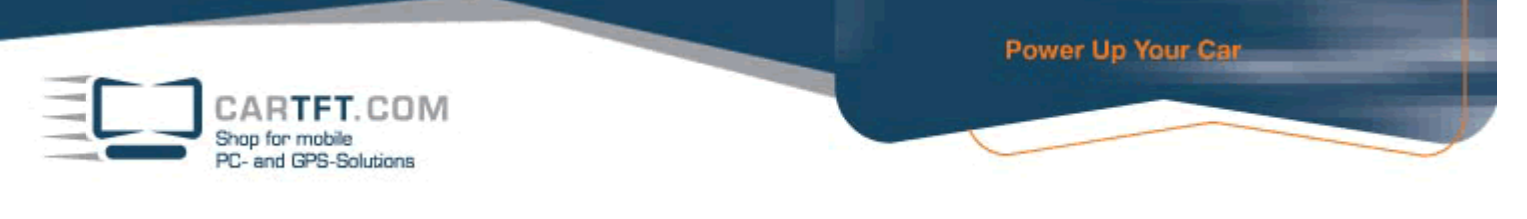

16. When Windows comes up with the message below, just click —Continue Anyway"button

| $\land$ | The software you are installing for this hardware.                                                                                                    |
|---------|----------------------------------------------------------------------------------------------------|
| -       | USB<->VAG HU                                                                                                    |
|         | has not passed Windows Logo testing to verify its compatibility<br>with Windows XP. ( <u>Tell me why this testing is important.</u> )                                                                                                    |
|         |                                                                                                    |
|         | Continuing your installation of this software may impa<br>or destabilize the correct operation of your system<br>either immediately or in the future. Microsoft strongly<br>recommends that you stop this installation now and<br>contact the hardware vendor for software that has<br>passed Windows Logo testing. |

17. This is it. Driver installed and it is ready to be used with the included WinAmp software.

## Software installation

- 18. Locate the directory D:\winamp2\ and run the winamp295.exe file. Follow the instructions on the screen
- 19. Once installed make sure to run the plug-in installation located on hump3\_plugin directory

## **Configuring Car2PC**

WinAmp plug-in included on a disk supports very simple concept of playlists. Whenever you select buttons 1 through 6 on your headunit, plugin will load the appropriate playlist and start playing it from the position it remembers. In order to configure which playlist will be playing upon button press, do the following:

- 1 Open WinAmp
- 2 Click Options->Preferences->Plug-ins->General Purpose->"HU -> WinAmp Remote Control" as shown below:

| Setup                                                                                                    | General purpose plug-ins (loaded at startup) |
|----------------------------------------------------------------------------------------------------|----------------------------------------------|
| File types<br>Options<br>Display<br>Visualization<br>Shuffle<br>Plug-ins<br>Input<br>Output<br>Visualization<br>DSP/Effect<br>General Purpose<br>Skins<br>Bookmarks | HU -> Winamp Remote Control                  |
|                                                                                                    |                                              |

Stop for mobile PC- and GPS-Solutions
Click on Configure button
On the dialog below you will be able to choose the playlist for every button from 1 to 6 **Loose Playlists**Playlists assigned to a car stereo buttons:

i d\1m3u
i d\1m3u
i d\1m3u
i d\1m3u

| 5: d:\5.m3u  | <br> |
|--------------|------|
| 6: d:\6.m3u  |      |
| o. ja:\6.m3u |      |

5 Once done, click Ok

CarTFT.com, 17.06.2006, Rev 1.2